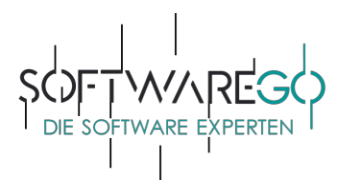

# Installationsanleitung

## 1. Schritt:

Laden Sie Ihre Software über folgenden Link direkt beim Hersteller herunter:

https://download.acronis.com/AcronisCyberProtectHomeOffice.exe

#### 2. Schritt:

Starten Sie die soeben heruntergeladene Datei und folgen Sie den Anweisungen.

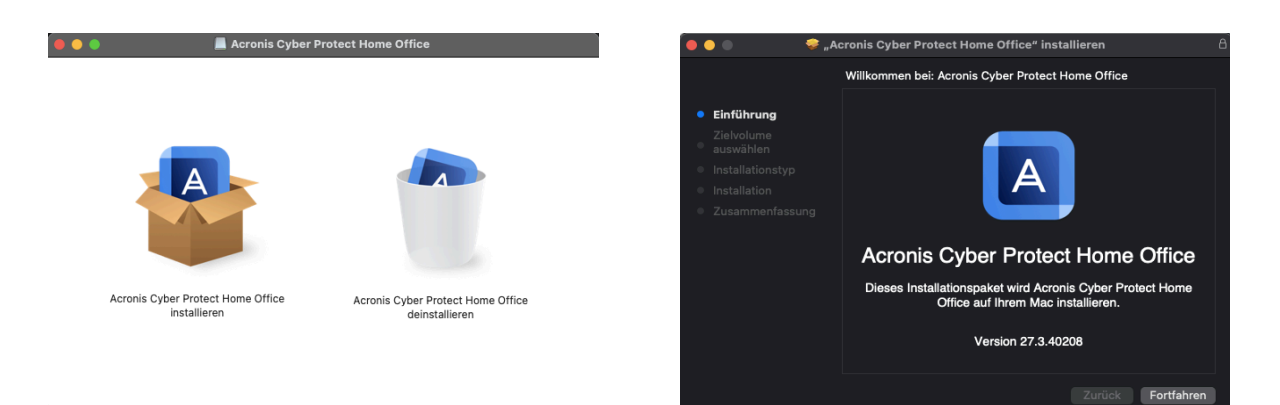

## 3. Schritt:

Fertig. Sie können nun Ihre Software nutzen.

## **Eigener Account**:

Grundsätzlich ist es am Sinnigsten, wenn Sie Ihre Lizenzen direkt in einem eigenen Account beim Hersteller verwalten. So haben Sie alles im Blick und können im Notfall immer auf Ihre Lizenzcodes zugreifen bzw. Ihre Geräte dort direkt verwalten. Folgen Sie einfach den Anweisungen unter dem folgenden Link, nachdem Sie auf die Schaltfläche "<u>Ein neues Konto registrieren</u>" geklickt haben:

| Acronis Account<br>Anmelden       |                     |
|-----------------------------------|---------------------|
|                                   |                     |
| Geben Sie Ihre E-Mail-Adresse ein |                     |
| Kennwort                          | <u> </u>            |
| Anmeldedaten speichern            | Kennwort vergessen? |
| Anmelde                           | n                   |
| Ein neues Konto r                 | egistrieren         |

https://account.acronis.com/#/auth/login

#### Hilfe & Support:

Für alle Fragen rund um die Installation und die Funktionsweise der Software erhalten Sie unter dem folgenden Link, wenn Sie auf die Schaltfläche "Anfrage einreichen" oder "Support" klicken:

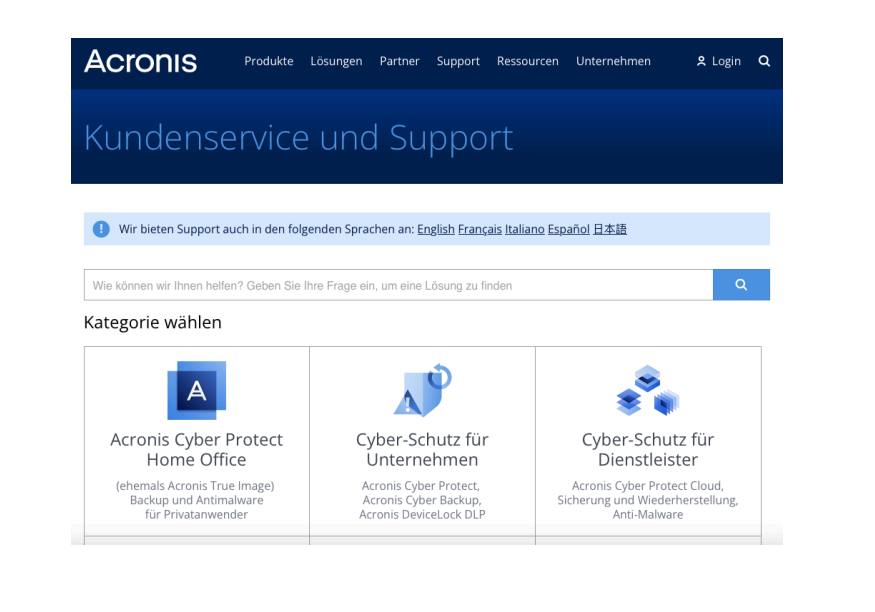

https://www.acronis.com/de-de/support/

Wir von softw@reGO danken Ihnen herzlich für den Kauf und die Nutzung von Acronis.

Gerne können Sie sich bei Fragen oder Problemen auch an uns wenden. Haben Sie Verbesserungsvorschläge oder sollte etwas nicht zu Ihrer Zufriedenheit gewesen sein, sprechen oder schreiben Sie uns gerne unter den unten aufgeführten Kontaktmöglichkeiten an.

Falls Ihnen diese Bestellung gefallen hat, würden wir uns über eine positive Bewertung sehr freuen!

Mit freundlichen Grüßen

Wilhelm Mendel - Geschäftsführer -

Acronis

Anschrift Schwarzer Weg 36 Mail:

Kontakt softw@reGOUG Web: softwarego.de

#### Bankverbindung Fidor Bank München

info@softwarego.de BIC: FDDODEMMXXX 21357 Bardowick Phone: 0 41 31 - 92 75 61 75 IBAN: DE27 7002 2200 0020 4477 45 USt-Id.: DE323830649 UG (haftungsbeschränkt)

Steuerangaben

Finanzamt |Lüneburg St.Nr.: 33/211/06452

Registergericht

Amtsgericht|Lüneburg HR-Nr.: HRB 208142